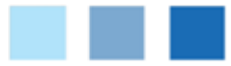

## Connect to AU WiFi Using Windows

## Connect to the Wireless network at Adelphi l

- 1. Make sure the wireless switch on your de
- 2. Click on the Windows •StartŽ button.
- 3. Choose •Control p anel.Ž
- 4. Then under Network and Internet choose
- 5. A screen will appear asking, •How do yo
- 6. Click on the •WirelessŽ option.
- 7. A window will appear showing the availal
- 8. Choose the AU network and click on the
- 9. You will be prompted to •Enter the Netw key) for the network. Type **gopanthers** w
- 10. Click on OK and the computer will establ

Open up a browser (Firefox, Chrome, etc). On tl enter your Adelphi username and password. Or entered your information you will be able to use

## Check to make sure the Wireless setup was :

In the •systrayŽ area located in the bottom right should be computer icons:

- x Symbol X indicating the setup is
- x Symbol ))) which indicates the s $\epsilon$

## Or

The •Preferred NetworkŽ will display the same v

- x X if connection is unsuccessful.
- x ))) if connection is successful. essful.

If you have additional questions, please

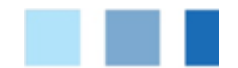

Connectto AU WiFiUsing